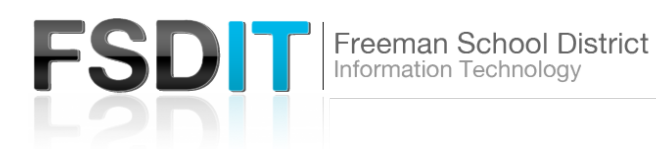

How to Access the Intranet

#### Introduction

**Visit** <u>Technology.freemansd.org</u> for more tutorials and information. The FSD Intranet is to help employees securely communicate with each other, store information, and help collaborate. Visit <u>www.freemansd.org</u> to access.

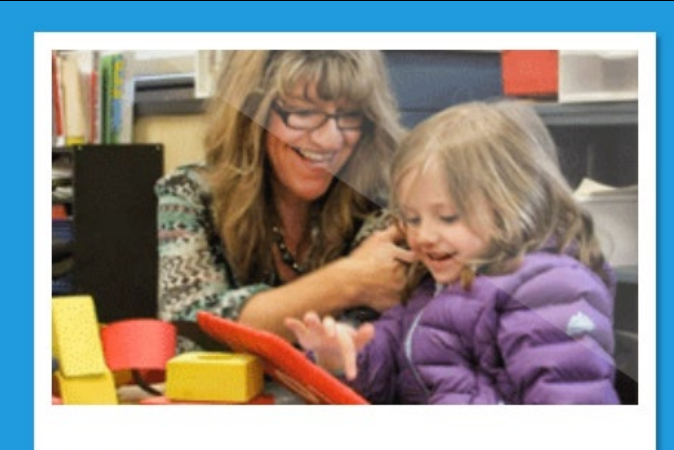

#### STAFF

- Aesop | Email | Skyward
- Intranet
- SBAC

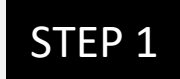

Open Web Browser and browse to <a href="http://www.freemansd.org">http://www.freemansd.org</a>

Scroll to bottom of the homepage:

Select 'Intranet'

## STEP 2

Enter Username: Same username as logging into a district computer (ie. Jdoe, jsmith) **Do not use full email address** 

Enter Password: Same password as logging into a district computer

Press 'Sign In'

### ENTER YOUR USER NAME AND PASSWORD TO SIGN IN.

You can use this site without being registered or signing in, but registered users who sign in may have

| * User Name: |                    |          |
|--------------|--------------------|----------|
| treed        |                    | 1<br>- 5 |
| * Password:  |                    |          |
|              |                    | 1<br>5   |
|              |                    |          |
| Sign In      | Forgot My Password |          |
|              |                    |          |

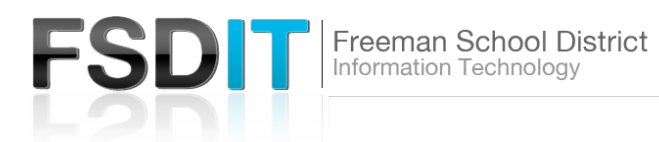

| PRIDE   COMMITMENT   CARING          |                                                                                                    |  |  |  |
|--------------------------------------|----------------------------------------------------------------------------------------------------|--|--|--|
| calendar Facebook                    | Facilities<br>Rental     Family Access     Ill<br>Lunch Menus     Campus<br>Safety                                                                                                   |  |  |  |
| Home > District Info > Intranet Home |                                                                                                    |  |  |  |
| INTRANET                             |                                                                                                    |  |  |  |
| Home                                 | NEWS & ANNOUNCEMENTS                                                                                                    |  |  |  |
| + Employee Benefits                  | COVID-19 Employee Rights                                                                                                    |  |  |  |
| + Human Resources                    | Freeman State of the District (SEBB)<br>View the powerpoint and video from Monday 18, 2019.                                                                                          |  |  |  |
| • SEBB                               | VEBA Mobile App                                                                                                    |  |  |  |
| <ul> <li>Staff Handbooks</li> </ul>  | What is Deferred Compensation?<br>The Washington State Deferred Compensation Program (DCP) is an IRC<br>Section 457(b) plan which allows you to defer a portion of your salary until |  |  |  |
| + FES Principal's Page               |                                                                                                    |  |  |  |
| FMS Informational Page               | retirement. Automatic payroll deduction makes saving easy as the amount you defer is taken from your gross income before federal income tax.                                         |  |  |  |

# STEP 3

After Successful sign in you will see the Freeman Intranet pages.